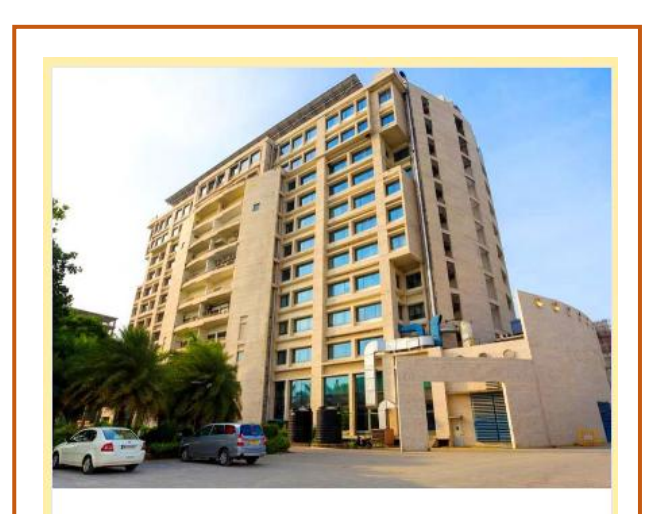

#### 

## **STEP 1:**

 Click this 'Hotel image' or 'Hotel name(Ginger)'

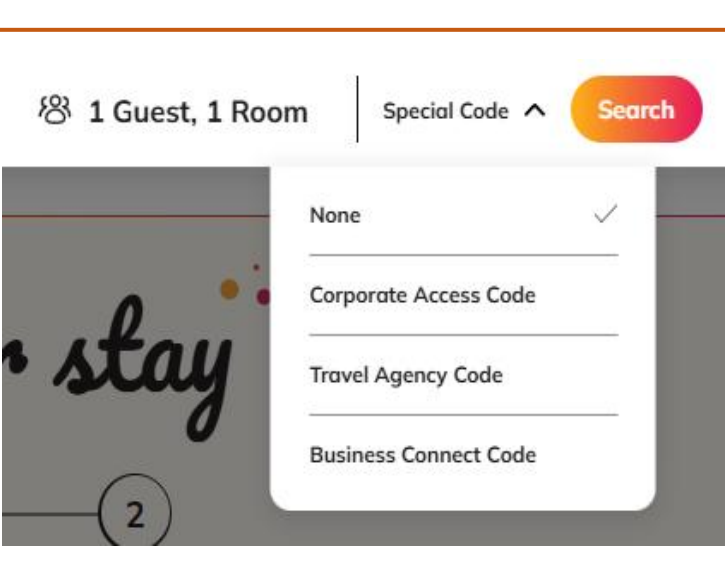

# <u>STEP 2:</u>

• Click Drop down '**Special code'** option

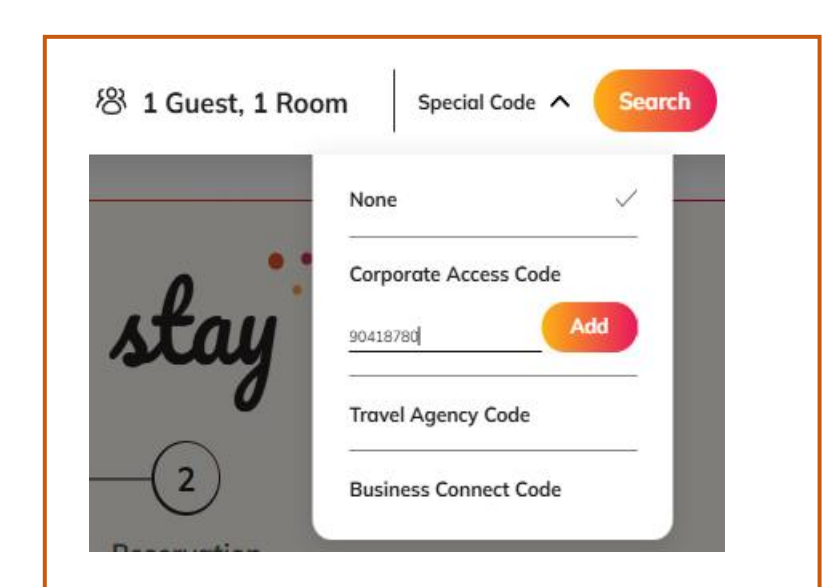

## <u>STEP 3:</u>

 Select the 'Corporate Access Code' and use this promo code '90418780' and click the 'Add' button

| hennai, litm |           |         | X 🛱 08 Apr - 0 |         |         |         |             | Apr 왕 1 Guest, 1 Roo |             |             |             |             |             |  |
|--------------|-----------|---------|----------------|---------|---------|---------|-------------|----------------------|-------------|-------------|-------------|-------------|-------------|--|
| $\odot$      | June 2025 |         |                |         |         |         | July 2025   |                      |             |             |             | $\odot$     |             |  |
| Sun          | Mon       | Tue     | Wed            | The     | Fri     | Sat     | Sun         | Mon                  | Tue         | Wed         | The         | Fri         | Sat         |  |
| 1<br>×       | 2<br>×    | 3<br>×  | 4<br>×         | 5<br>×  | 6<br>×  | 7<br>×  |             |                      | 1<br>×      | 2<br>×      | 3<br>×      | 4<br>×      | 5<br>×      |  |
| 8<br>×       | 9<br>×    | 10<br>× | 11<br>×        | 12<br>× | 13<br>× | 14<br>× | 6<br>×      | 7<br>×               | 8<br>×      | 9<br>×      | 10<br>×     | 11<br>₹3.4К | 12<br>₹3.4к |  |
| 15<br>×      | 16<br>×   | 17<br>× | 18<br>×        | 19<br>× | 20<br>× | 21<br>× | 13<br>43.4K | 14<br>₹3.4K          | 15<br>₹3.4K | 16<br>₹3.4K | 17<br>кз.4к | 18<br>кз.4к | 19<br>⊀3.4K |  |
| 22<br>×      | 23<br>×   | 24<br>× | 25<br>×        | 26<br>× | 27<br>× | 28<br>× | 20<br>×     | 21<br>×              | 22<br>×     | 23<br>×     | 24<br>×     | 25<br>×     | 26<br>×     |  |
| 29<br>×      | 30<br>×   |         |                |         |         |         | 27<br>×     | 28<br>×              | 29<br>×     | 30<br>×     | 31<br>×     |             |             |  |

### **STEP 4:**

 Click this 'Date calendar' select the month of 'July 2025'

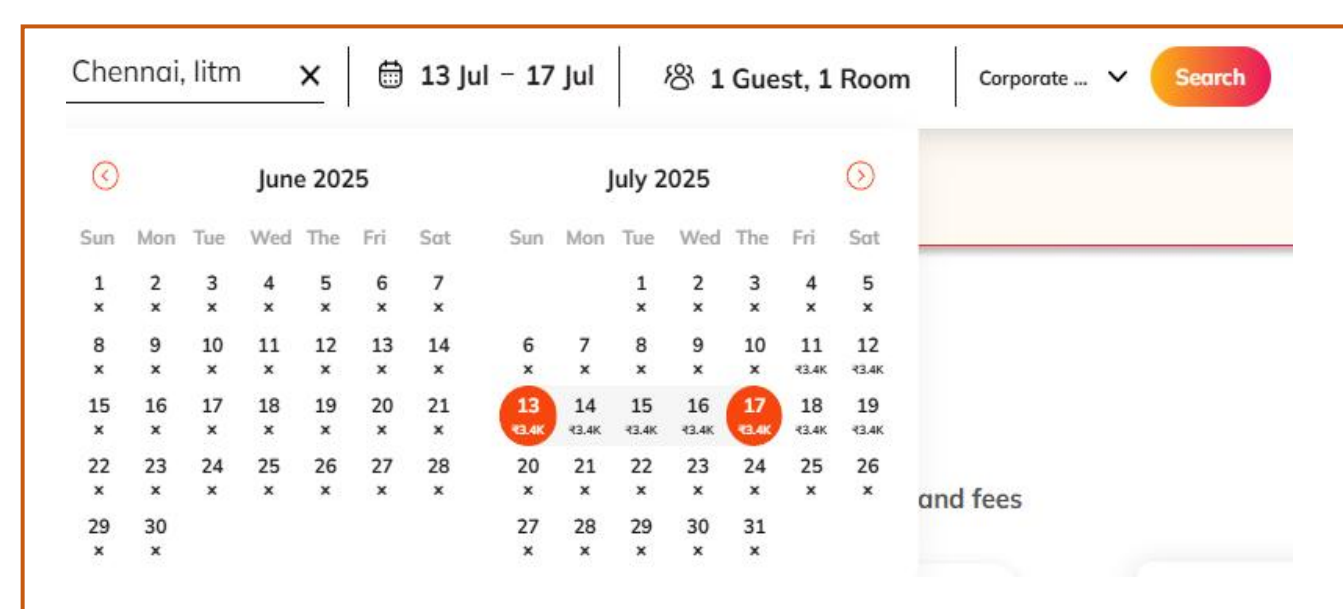

### <u>STEP 5:</u>

 Select your Check-in and Check-out dates and click the 'Search' button (Note: Special rates are available only from '11 to 19 July, 2025')

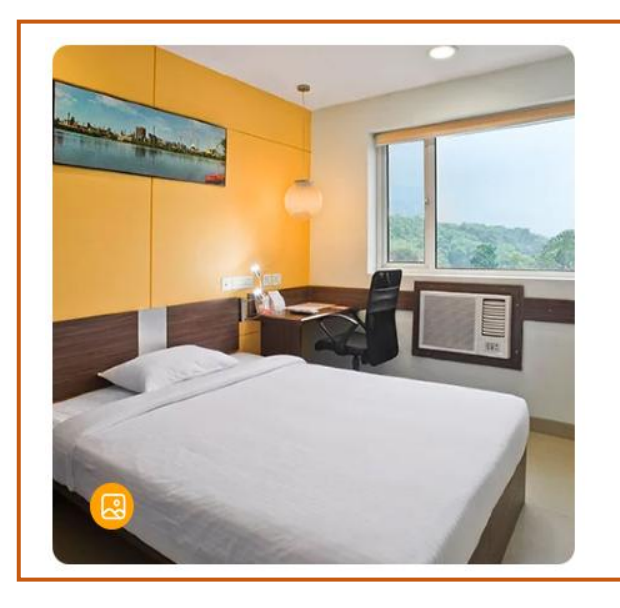

#### APTM 2025

• Includes Room-Breakfast and WiFi

• Taxes extra

#### Rate details

## <u>STEP 6:</u>

• Complete your booking by select your preferable rooms.